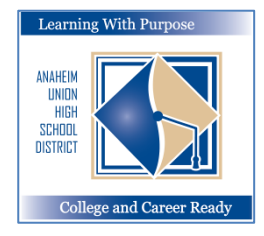

## ANAHEIM UNION HIGH SCHOOL DISTRICT

Learning With Purpose: College and Career Ready

# Trang Mạng Khung Cửa Gia Đình (Parent Portal)

# Cách tạo chương mục (account) Parent Portal

Phòng Tin Học và Giáo Dục

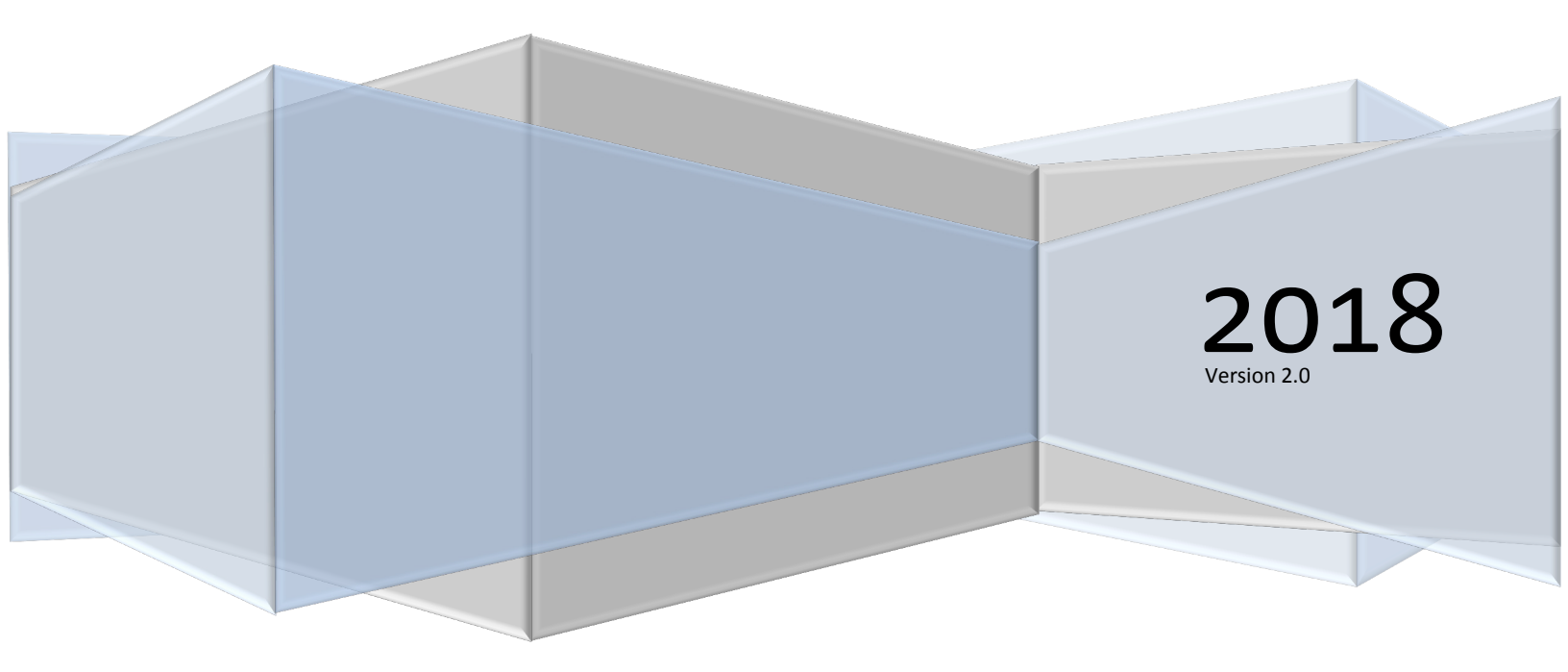

#### Mạng Aeries – Tạo chương mục Parent Portal

### Nội dung

| Tao chương mục Aeries Parent Portal | 2      |
|-------------------------------------|--------|
| Tạo chuống hiệc Aches Falent Foltal | ·····Z |

#### Tạo chương mục Aeries Parent Portal

Nếu chưa có chương mục trên Parent Portal, quý vị có thể dễ dàng tạo ra một chương mục mới. Tuy nhiên, quý vị cần phải có một địa chỉ email đang sử dụng thì mới tạo được chương mục Aeries Portal. *Trước tiên, quý vị phải có danh số học sinh (Student ID), số điện thoại và mã số VPC do trường của quý vị cung cấp.* 

Để tạo chương mục Parent Portal, quý vị hãy vào địa chỉ <u>https://aeriesconnect.auhsd.us/auconnect</u>. Hình dưới đây sẽ hiện ra. Nhấp chuột vào **Create New Account (tạo chương mục mới)**.

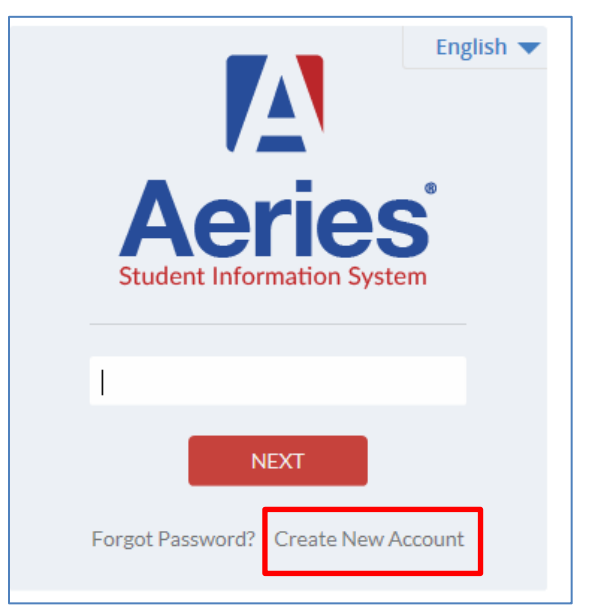

Bước 1 – Chọn Parent (phụ huynh) trong mục Account Type (dạng chương mục). Bấm chuột vào Next (Kế tiếp).

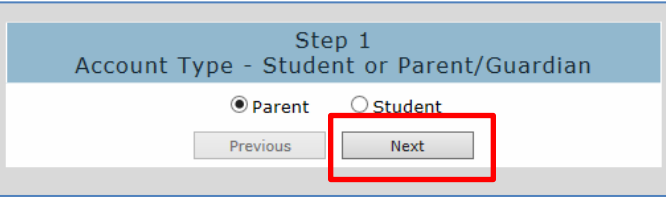

Bước 2 – Điền địa chỉ email hiện đang sử dụng và mật mã (password). Bấm chuột vào Next.

| Step 2<br>Account Information                                                                                                    |  |  |  |  |  |
|----------------------------------------------------------------------------------------------------|--|--|--|--|--|
| Please Enter The Following Information About Yourself<br>Email Address: flaeitf@gmail.com<br>Verify Email Address: flaeitf@gmail.com<br>Password: ••••••                                                               |  |  |  |  |  |
| ReType Password: ••••••                                                                                                    |  |  |  |  |  |
| A verification email will be sent to your email address from:<br>AuConnect@auhsd.us<br>Before continuing, Please add this email address to your "contacts" or<br>"safe senders" list to ensure you receive this email. |  |  |  |  |  |
| Previous Next                                                                                                    |  |  |  |  |  |

Bước 3 – Mở email của quý vị để kiểm chứng Aeries Account Verification (xác nhận đã tạo chương mục trên mạng Aeries). Bấm chuột vào Confirm this Email Address (xác nhận địa chỉ email này)

| Aerie | s Account Verification (flaeitf@gmail.com)                                                                                                   | inbox x 🖶 🗖                                                                          |  |
|-------|----------------------------------------------------------------------------------------------------|--------------------------------------------------------------------------------------|--|
| •     | AuConnect@auhsd.us                                                                                                    | Feb 17 (2 days ago) 📩 🔦 Reply 💌                                                      |  |
|       | Thank you for registering for an Aeries account. In order to en-<br>appropriate link below or copy and paste the URL into the Add            | sure the account was requested by you, please click on the ress bar of your browser. |  |
|       | n you can, prease circk on the following links to confirm or reje<br>Confirm This Email Address<br>Reject This Email Address                 | ct this account:                                                                     |  |
|       | If you are unable to click the links above, you need to copy<br>bar.<br>https://aeriesconnect.auhsd.us/auconnect/ConfirmEmail.aspx           | and paste the following URL into your web browser's Address                          |  |
|       | You will then be prompted for the following information which<br>Email Address: <u>flaeitf@gmail.com</u><br>Email Code: 3F7PY5RHT472DJYF856V | you can copy and paste into the page:                                                |  |
| •     | Click here to <u>Reply</u> or <u>Forward</u>                                                                                                 |                                                                                      |  |

Quý vị sẽ thấy tin nhắn: Trở lại mục Login Page (trang gia nhập) và Login to Aeries Parent Portal (nhập vào Aeries Parent Portal).

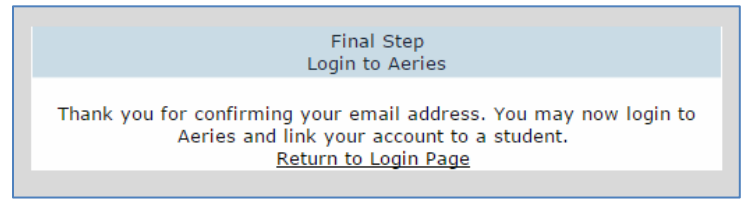

Bước 4 – Điền danh số học sinh (Students Permanent ID), số điện thoại nhà và mã số xác nhận (Verification code). Nhân viên phụ trách hồ sơ nhà trường (Registrar) sẽ cung cấp các chi tiết này cho quý vị. Bấm vào **Next**.

| Step 1<br>Student Verification                            |                    |         |         |        |   |
|-----------------------------------------------------------|--------------------|---------|---------|--------|---|
| Please Enter The Following Information About Your Student |                    |         |         |        |   |
| Student Pe                                                | ermanent ID Nu     | umber:  | 10140   | 79     |   |
| Student Hom                                               | umber:             | (888) 3 | 24-5363 |        |   |
|                                                           | Verification Code: |         | 4w348   | 8ttmw8 | × |
|                                                           | Previous           | N       | ext     |        |   |

Sau đó thì quý vị đã có thể vào được phần Student Information (chi tiết cá nhân học sinh).

| Home | Student Info  | Attendance | Gr |  |  |
|------|---------------|------------|----|--|--|
|      | Profile       |            |    |  |  |
|      | Demographics  |            |    |  |  |
|      | Contacts 🔍    |            |    |  |  |
|      | Data Confirma | tion       |    |  |  |